## SOLUTIONS NORTH WINDERSCHART UNBLOCKING YOUR debit card IN FOUR EASY STEPS!

| Account Summary                          |                                                          |                                                                          |
|------------------------------------------|----------------------------------------------------------|--------------------------------------------------------------------------|
| Accounts Checking                        |                                                          | View Options                                                             |
| ÷≇ Transfers ****4163                    |                                                          | ****4164                                                                 |
| Bill Payments  Text Banking  Preferences | Available Balance<br>\$5.00<br>Current Balance<br>\$5.00 | Aatiobe Beance<br>\$15.00<br>Current Belance<br>\$15.00                  |
| Correspondence                           |                                                          | Total Checking Available<br>\$20,00<br>Total Checking Correct<br>\$20,00 |
| 511169*****9482<br>Unblock               | 9482<br>Satur<br>Blocked<br>Expiration<br>08/2025        |                                                                          |

Log in to your online banking account and find your card listed on your account summary page.

| 511169*****9482 | 9482                  |
|-----------------|-----------------------|
|                 | Blocked               |
| Unblock         | Expiration<br>08/2025 |

← • Click the blue unblock button.

| Debit Card                              |                           |    |  |  |
|-----------------------------------------|---------------------------|----|--|--|
| Unblock Card Review                     |                           |    |  |  |
| Card: 511169*****9482                   |                           |    |  |  |
| Action: Unblock                         |                           |    |  |  |
| Unblocking this card will make the card | l active and ready for us | e. |  |  |
|                                         |                           |    |  |  |
|                                         |                           |    |  |  |

## 3.

Next you will receive a confirmation pop up on your device. Click on the blue confirm button if you wish to continue

|                                                | Λ                 |
|------------------------------------------------|-------------------|
| Debit Card                                     | 4.                |
| Unblock Card Confirmation                      |                   |
| Card: 511169*****9482                          | Your card is now  |
| Your card is now active and may be used again. | active and can be |
| Ok                                             | used again.       |
|                                                |                   |

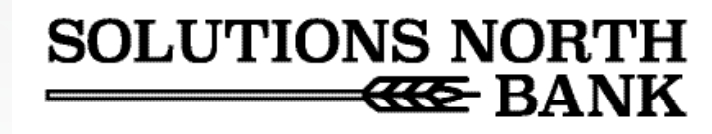